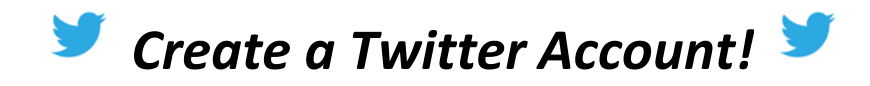

**Step 1:** Go to http://twitter.com.

**Step 2:** You should see a box that says "Sign up" at the top right corner. Click that box.

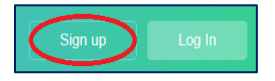

**Step 3:** Create a username (whatever you want!), a password, and add your phone number.

**Step 4:** If you'd like to search for your friends on Twitter, let them access your email contacts. If not, just skip this step!

| our email addre | ass keeps your account secure |
|-----------------|-------------------------------|
| onnects you to  | menos ano makes login easier. |
| Email           |                               |
|                 |                               |
|                 |                               |

**Step 5:** Go to the search bar and find us @DelawarePBS!

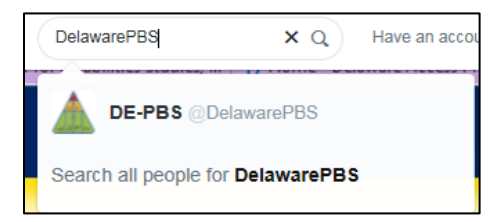

**Step 6:** Go to our @DelawarePBS page and click "Follow" in order to get news and updates about Delaware PBS on Twitter!\*

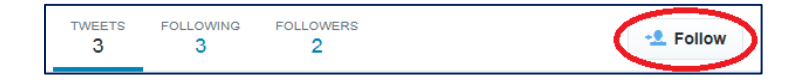

\*Following someone means that when you log on to your Twitter account, you can easily see the recent posts and updates from that person or group.

**Step 7:** Tweet away! Use your account to communicate and get connected with Delaware PBS! Be sure to tweet us @DelawarePBS.